## 「社会的養育における社会的養護を学ぶ」申込~受講マニュアル

## 1. 受講申し込み~コンテンツ購入

| 1 |                                                                                                    | 0 | 講座特設ページ内の申込フォームか<br>らお申し込みいただけます。                                                                                                    |
|---|----------------------------------------------------------------------------------------------------|---|----------------------------------------------------------------------------------------------------|
| 2 | ① 日本福祉大学       日福大リカレントLMS:社会的業育における社会的業績を学ぶ         商品情報       社会所資車における社会的業績を学ぶ         ■84.       社会所資車における社会的業績を学ぶ         ■84.       社会所資車における社会的業績を学ぶ         ■84.       社会所資車における社会的業績を学ぶ         ■84.       社会所資車における社会的業績を学ぶ         ■84.       社会所資車における社会的業績を学ぶ         ■84.       社会所資車における社会的業績を学ぶ         ■84.       社会所資車における社会的業績を学ぶ         ■84.       社会所資車における社会的業績を学ぶ         ■84.       社会の         ■84.       アクラ         ●11.       ●11.                                                                                                    | 1 | お申し込みフォームが表示されま<br>す。商品名と利用規約をご確認の<br>上、「同意する」を押してくださ<br>い。                                                                                |
| 3 | STEP1<br>メール299 - 第23         STEP2<br>お素化体解ロスカ         STEP3<br>お支払いり込んの選択         STEP4<br>構成         STEP5<br>第7           ① 初のての方         () アカウントをお持ちの方                                                                                                    | 1 | 「初めての方」を選択します。                                                                                                    |
| 4 | ① 日本福祉大学 日福大リカレントLMS:社会的要育における社会的要獲を学ぶ お申込みフォーム         Image: Steps       Steps         メールアドレスを定起ください。         Steps: Steps: |   | メールアドレスを入力し、「送信す<br>る」を押してください。システムか<br>ら新規登録用 URL が記載されたメー<br>ルを送信します。<br>※recurrent@ml.n-fukushi.ac.jp か<br>らのメールが受信できるよう設定<br>をご確認ください。 |

| 5 | この度は日福大リカレントLMS社会的養育における社会的養護を学ぶ に<br>お申し込みいただき、ありがとうございます。<br>予客様情報の登録用URLをお知らせします。<br>下記URLをクリックし、情報を入力してください。<br><u>https://n-fukushi-recurrent learning-ware.jp/sales/apply/registrant?authKey=cEqkVVSbs</u><br>※URLの有効期間は、12時間です。12時間以内にアクセスしてお申し込みください。<br>※心当たりがない場合は、お手数ですがメールを削除してください。<br>———————————————————————————————————— | 1 | 受信した「お客様情報の登録用 URL<br>のお知らせ」メール内に記載された<br>登録用 URL をクリックしてくださ<br>い。<br>※URL の有効期限内にお客様情報を<br>登録してください。 |
|---|----------------------------------------------------------------------------------------------------|---|----------------------------------------------------------------------------------------------------|
| 6 |                                                                                                    | 1 | 画面に沿って必要事項を入力してく<br>ださい。<br>入力後、「次へ」を押してくださ<br>い。                                                     |
| 7 | (1) 日本福祉大学 日福大リカレントLMS:社会的養育における社会的養護を学ぶ お申込みフォーム         STEP1       STEP2         メール通貨・確認       STEP2         シスル通貨・確認       STEP2         シスル通貨・確認       STEP2         シスル通貨・確認       STEP2         シスル通貨・確認       STEP2         シストル うたの通知       0         コンピニ交払い       0         たび時面へ近7                                          | 0 | 支払い方法は <u>クレジットカード</u> また<br>は <u>コンビニ支払い</u> となります。いず<br>れかを選択してください。                                |

| 8 ■クレジットカードを選択した場合                                                                                                    |                                                                                                    |
|----------------------------------------------------------------------------------------------------|----------------------------------------------------------------------------------------------------|
| STEP1         STEP2         STEP3         STEP4         STEP5           メール登録・確認         お茶福谷南入力         お安古仏小方法の激化         毎28         第子                                                                                                    |                                                                                                    |
| John     John     John <th><ul> <li>●クレジットカードを選択した場合         <ol> <li>支払いに利用するクレジットカードの情報を入力してください。</li> <li>入力後、「確認画面へ進む」を押してください。</li> <li>画面に従ってカードの認証を行ってください。</li> <li>※入力されたカードの種類等によって本画面は表示されない場合があります。</li> </ol> </li> </ul></th>                                                                                                    | <ul> <li>●クレジットカードを選択した場合         <ol> <li>支払いに利用するクレジットカードの情報を入力してください。</li> <li>入力後、「確認画面へ進む」を押してください。</li> <li>画面に従ってカードの認証を行ってください。</li> <li>※入力されたカードの種類等によって本画面は表示されない場合があります。</li> </ol> </li> </ul> |
| Batter Start Start Sta | <ul> <li>■コンビニ支払いを選択した場合</li> <li>④ 支払いに利用するコンビニを選択してください。</li> <li>⑤ 選択後、「確認画面へ進む」を押してください。</li> </ul>                                                                                                    |
| P       Image: Description of the second second secon                                       | <ol> <li>決済内容の確認画面が表示されま<br/>す。内容をご確認ください。</li> <li>内容に誤りが無いことをご確認の<br/>上、「以上の内容で申込む」を押し<br/>てください。</li> </ol>                                                                                              |

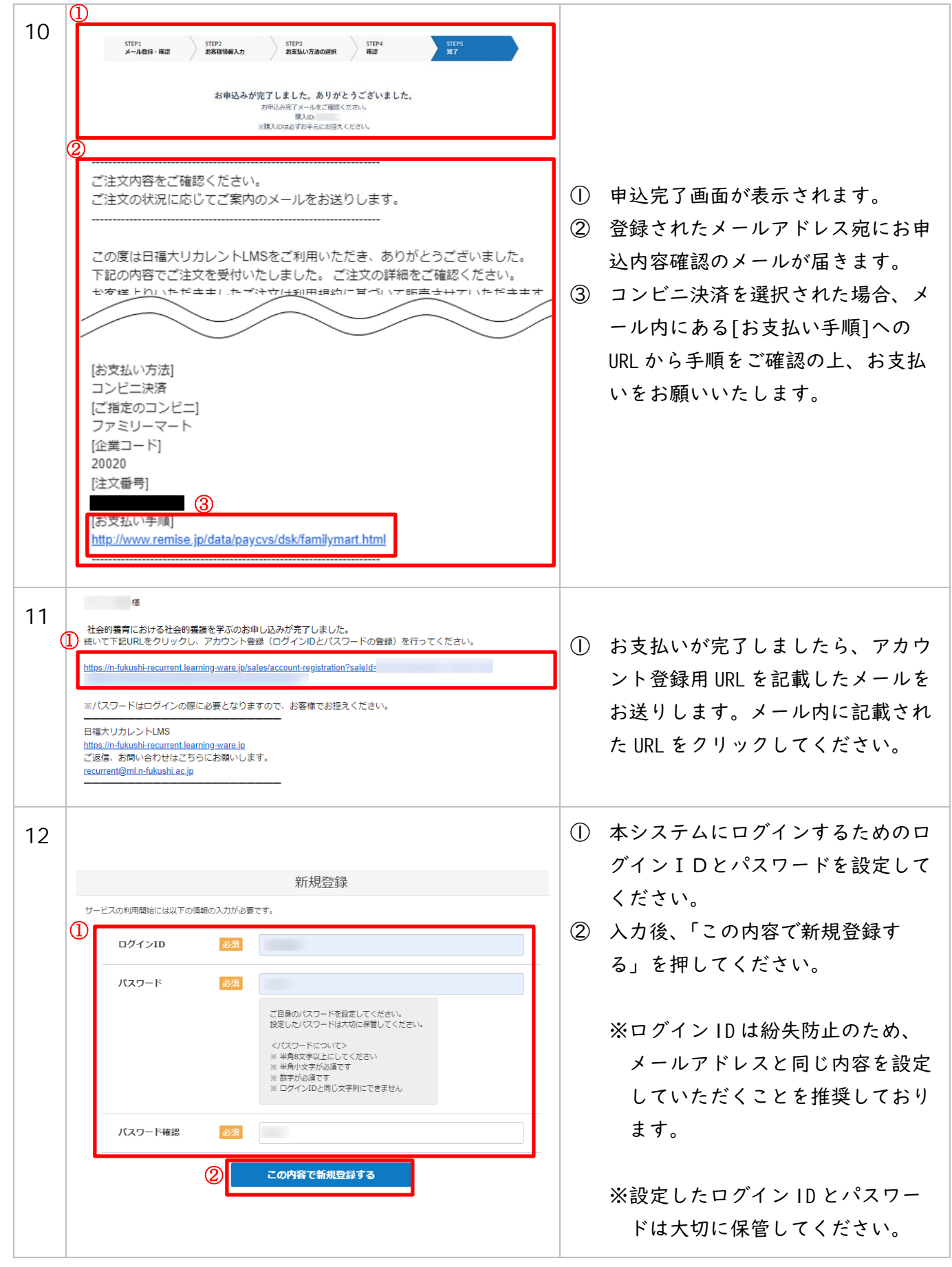

## 2. 領収書の発行

| 1 | クレジットカード決済の場合のみ、本システムから领                                                                                                    | <b>風収書を発行できます。</b>                                                                                                    |
|---|----------------------------------------------------------------------------------------------------|----------------------------------------------------------------------------------------------------|
|   | ※領収書の発行は   決済につき 1 回のみです。ご注意<br>※コンビニ決済の場合には、お支払い時に店舗にて発                                                                                   | きください。<br>き行される明細をご利用ください。                                                                                                    |
| 2 | <ul> <li>(i) 日本福祉大学</li> <li>□ ヴィンID</li> <li>ブスワード</li> <li>・・・・・・・・・・・・・・・・・・・・・・・・・・・・・・・・・・・・</li></ul>                                | <ol> <li>① 領収書の発行には本システムへのロ<br/>グインが必要です。<br/>以下 URL からアクセスし、購入時に入<br/>カしたログイン ID・パスワードでログ<br/>インしてください。</li> <li>ログイン画面 URL:<br/><u>https://n-fukushi-</u><br/>recurrent.learning-ware.jp/</li> <li>※パスワードを忘れた場合、「パス<br/>ワードを忘れた方はこちら」から再<br/>設定をお願いします。</li> </ol> |
| 3 | <ul> <li>プラリ</li> <li>マイプロフィール<br/>マイプロフィール<br/>マイプロフィール編集</li> <li>割載中のアナウ</li> <li>ロナマ</li> </ul>                                        | <ol> <li>本システムにログイン後、画面右上の<br/>お名前が表示されている部分を押し<br/>てください。</li> <li>出てきたメニュー内にある「申込履<br/>歴」を押してください。</li> </ol>                                                                                                    |
| 4 | <ul> <li>④日本福祉大学 ☆ ※ ※ ※ ● ○ ☆ ※ ※ ● ○ ☆ ● ○ ☆ ● ○ ☆ ● ○ ☆ ● ○ ☆ ● ○ ☆ ● ○ ☆ ● ○ ☆ ● ○ ☆ ● ○ ☆ ● ○ ○ ☆ ● ○ ○ ☆ ● ○ ○ ☆ ● ○ ○ ○ ○</li></ul> | ① 申込履歴が表示されます。領収書を発<br>行したい履歴を押してください。                                                                                                    |

「社会的養育における社会的養護を学ぶ」申込~受講マニュアル

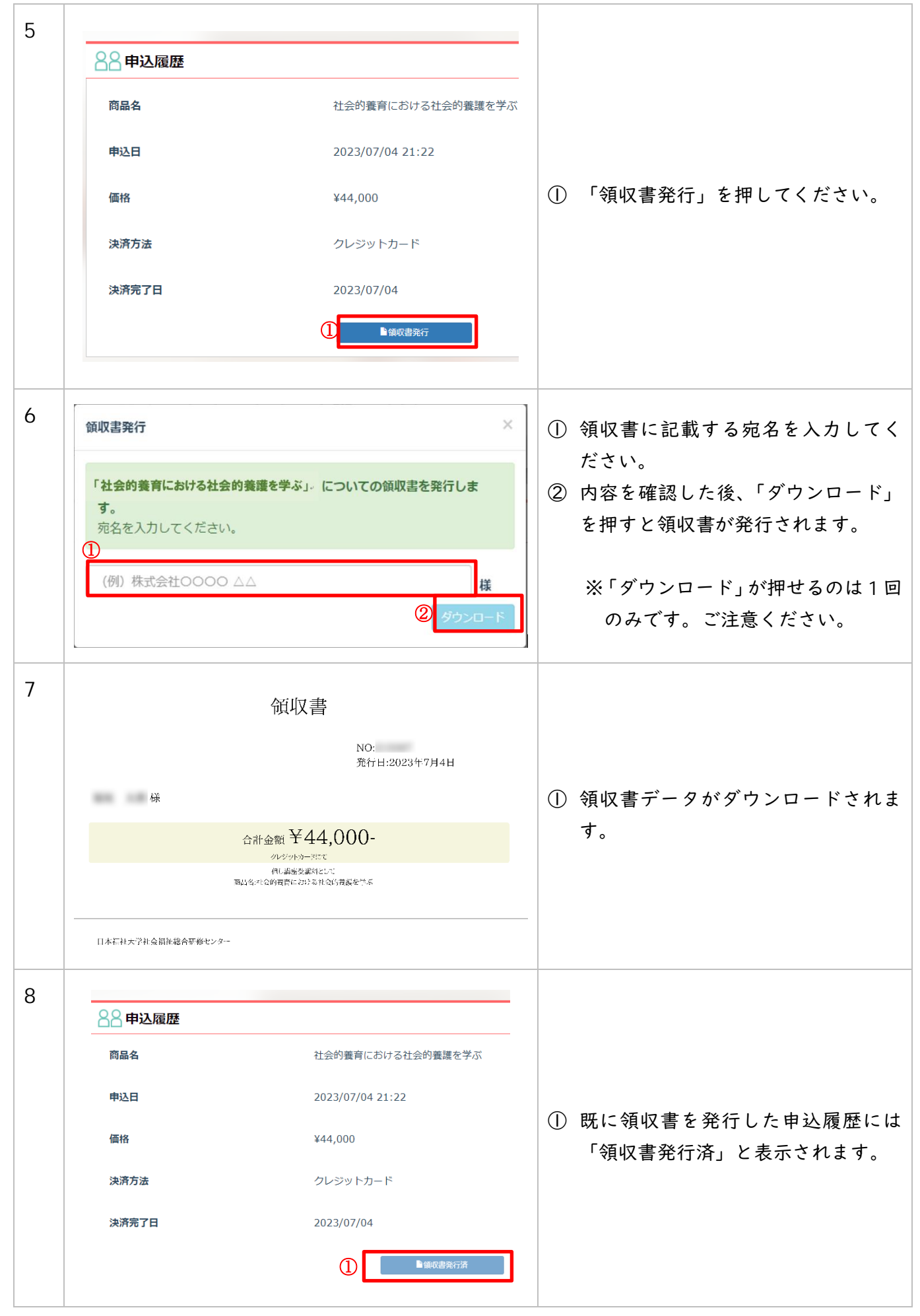

## 3. 受講について

| 2 | ()       ()         ()       ()         ()       ()         ()       ()         ()       ()         ()       ()         ()       ()         ()       ()         ()       ()         ()       ()         ()       ()         ()       ()         ()       ()         ()       ()         ()       ()         ()       ()         ()       ()         ()       ()         ()       ()         ()       ()         ()       ()         ()       ()         ()       ()         ()       ()         ()       ()         ()       ()         ()       ()         ()       ()         ()       ()         ()       ()         ()       ()         ()       ()         ()       ()         ()       ()         ()       ()         ()       ()         ()       () <th><ol> <li>購入いただいた講座は本システム上<br/>で受講いただくことができます。<br/>以下 URL からアクセスし、購入時に入<br/>カしたログインID・パスワードでログ<br/>インしてください。</li> <li>ログイン画面 URL:<br/><u>https://n-fukushi-</u><br/><u>recurrent.learning-ware.jp/</u></li> <li>※パスワードを忘れた場合、「パス<br/>ワードを忘れた方はこちら」から再<br/>設定をお願いします。</li> <li>ログイン後、上部メニューの「講座」<br/>をクリックしてください。</li> </ol></th>                                                                                                    | <ol> <li>購入いただいた講座は本システム上<br/>で受講いただくことができます。<br/>以下 URL からアクセスし、購入時に入<br/>カしたログインID・パスワードでログ<br/>インしてください。</li> <li>ログイン画面 URL:<br/><u>https://n-fukushi-</u><br/><u>recurrent.learning-ware.jp/</u></li> <li>※パスワードを忘れた場合、「パス<br/>ワードを忘れた方はこちら」から再<br/>設定をお願いします。</li> <li>ログイン後、上部メニューの「講座」<br/>をクリックしてください。</li> </ol> |
|---|----------------------------------------------------------------------------------------------------|----------------------------------------------------------------------------------------------------|
| 3 | Participant         社会的養育における社会的養護を字ぶ。<br>とつかっしたいたます。         ①           ビフンケート1         ひかったいたいたます。         ひかんのなりをすってに考えるへ<br>つながりをテーマに考えるへ。           Participant         Participant         Participant           Participant         Participant         Participant           Participant         Partipant         Partipant <t< th=""><th>本講座は、以下3つのコンテンツで構成<br/>されています。<br/>① 【アンケート】<br/>② 【Zoom 配信】<br/>③ 【見逃し配信】<br/>各コンテンツのタイトルをクリックする<br/>ことで受講画面へ進むことができます。</th></t<> | 本講座は、以下3つのコンテンツで構成<br>されています。<br>① 【アンケート】<br>② 【Zoom 配信】<br>③ 【見逃し配信】<br>各コンテンツのタイトルをクリックする<br>ことで受講画面へ進むことができます。                                                                                                    |

| 講座の受講情報                                    |            | ^                                      | 【アンケート】の受講画面へ進む            |
|--------------------------------------------|------------|----------------------------------------|----------------------------|
| FUKU+<br>社会的養育における                         | 講座カテゴリ     | 社会的養育における社会的養護を学<br>ぶ                  | 下部にアンケートが設定されてい            |
| 社会的変態を学ぶ                                   | 受講期間       | 2023/08/04 18:40 ~<br>2024/03/31 23:59 | 全アンケートの回答が修了証発行            |
| Annual Contraction Contraction Contraction | 学習回数       | 0回                                     | となります。                     |
| :請義を欠席した場合は、必ず該当する回<br>먗い。                 | 1の見逃し配信を視期 | 『した後でアンケートに回答してくだ<br>⑦ アイコン説明          | さい。ダイトルをクリックする<br>画面が開きます。 |
| 事前アンケート                                    |            | ^                                      | ② 受講後アンケートは各回の講            |
| 目 ① 事前アンケート                                |            |                                        | 後に回答可能となります。               |
|                                            |            |                                        |                            |

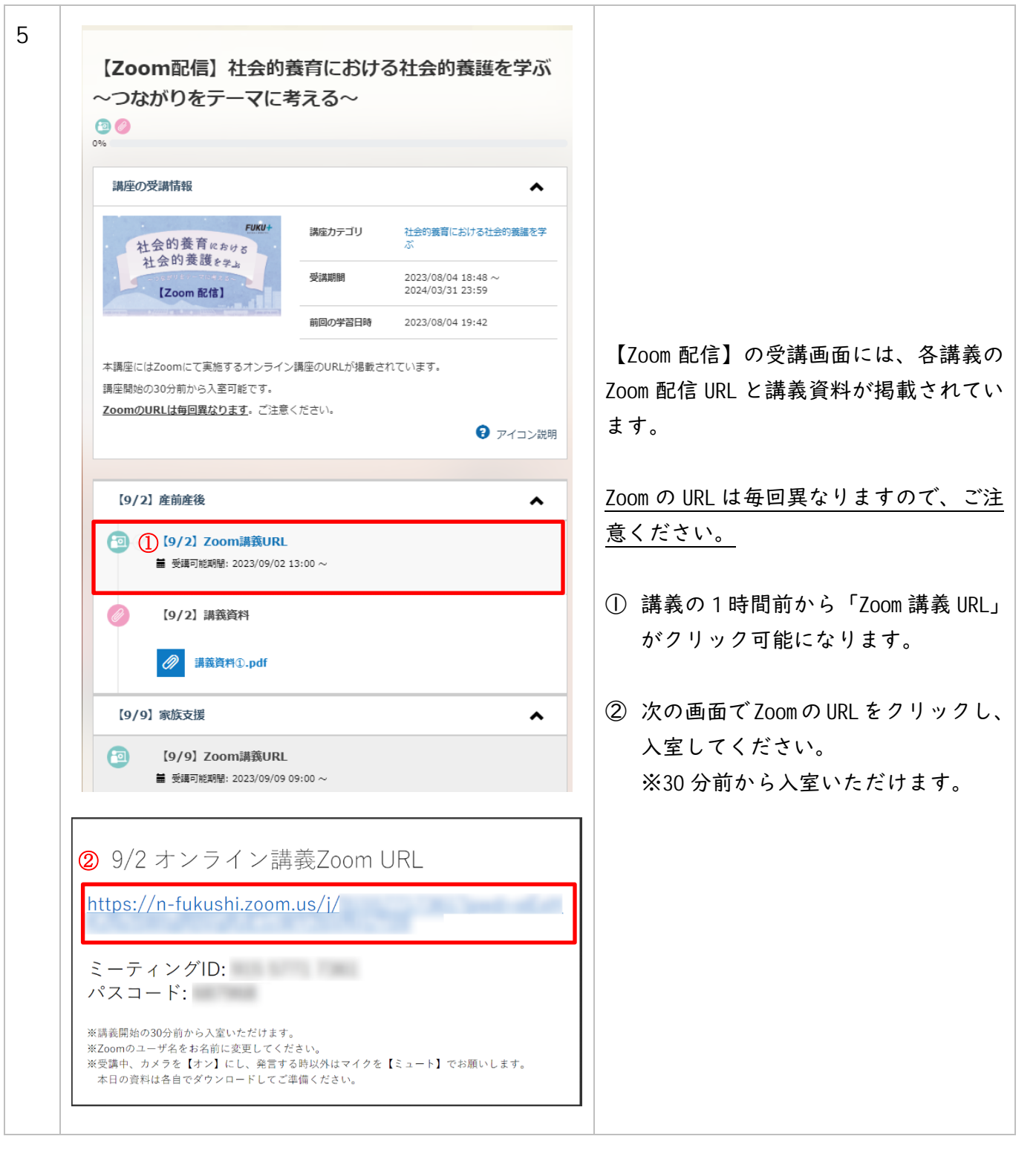

| (2)<br>0%                                                                                                    |                                                                             |                                        |              |                                            |
|----------------------------------------------------------------------------------------------------|-----------------------------------------------------------------------------|----------------------------------------|--------------|--------------------------------------------|
| 講座の受講情報                                                                                                    |                                                                             | ~                                      |              |                                            |
| 社会的養育における                                                                                                    | ₩₩₩ 講座カテゴリ                                                                  | 社会的養育における社会的養護を学<br>ぶ                  |              |                                            |
| 社会的 麥 護 <del>E 学 」</del><br>【Zoom 配信】                                                                                                    | 受講期間                                                                        | 2023/08/04 18:48 ~<br>2024/03/31 23:59 |              |                                            |
| And a second second second second second                                                                                                    | 前回の学習日時                                                                     | 2023/08/04 19:42                       |              |                                            |
| 本講座にはZoomにて実施するス<br>講座開始の30分前から入室可能<br>ZoomのURLは毎回異なります                                                                                     | トンライン講座のURLが掲載さ<br>です。<br>。ご注意ください。                                         | わています。<br><b>?</b> アイコン説明              | ① 掲出さ<br>でダウ | されている講義資料はクリ<br>ウンロードすることができま              |
| 本講座にはZoomにで実施するス<br>講座開始の30分前から入室可能<br>ZoomのURLは毎回異なります<br>【9/2】産前産後                                                                        | 「ンライン講座のURLが掲載さ<br>です。<br>。ご注意ください。                                         | されています。<br><b>?</b> アイコン説明             | ① 掲出さ<br>でダウ | されている講義資料はクリ・<br>ウンロードすることができま             |
| 本講座にはZoomにで実施するス<br>講座開始の30分前から入室可能<br>ZoomのURLは毎回異なります<br>(9/2) 座前座後<br>(9/2) Zoom録<br>量 受講可能期間: 202                                       | tンライン講座のURLが掲載さ<br>です。<br>。ご注意ください。<br><mark>鏡URL</mark><br>3/09/02 13:00 ~ | されています。<br><b>3</b> アイコン説明             | ① 掲出さ<br>でダウ | されている講義資料はクリ <sup>、</sup><br>ウンロードすることができま |
| 本講座にはZoomにで実施するス<br>講座開始の30分前から入室可能<br>ZoomのURLは毎回異なります<br>(9/2) 座前座後<br>(9/2) Zoom課<br>量 受講可能期間: 202<br>(9/2) 講義資料                         | tンライン講座のURLが掲載さ<br>です。<br>。ご注意ください。<br><mark>鏡URL</mark><br>3/09/02 13:00 ~ | されています。<br><b>③</b> アイコン説明             | ① 掲出さ<br>でダウ | されている講義資料はクリ、<br>ウンロードすることができま             |
| 本講座にはZoomにで実施するス<br>講座開始の30分前から入室可能<br>ZoomのURLは毎回異なります<br>(9/2) 産前産後<br>〔9/2] アクロ<br>■ 受講可能期間: 202<br>◎ 〔9/2] 講義資料<br>〔〕<br>◎ 〔9/2〕 講義資料3. | tンライン講座のURLが掲載さ<br>です。<br>。ご注意ください。<br><mark>鏡URL</mark><br>3/09/02 13:00 ~ | されています。<br>・ ・ ・ ・ ・ ・                 | ① 掲出さ<br>でダウ | されている講義資料はクリ                               |

| <ul> <li>②</li> <li>0%</li> <li>講座の受講情報</li> </ul> |           | ^                                      |                                                                   |
|----------------------------------------------------|-----------|----------------------------------------|-------------------------------------------------------------------|
| Fuku+<br>社会的養育 kr sty s                            | 講座カテゴリ    | 社会的義育における社会的養護を学<br>ぶ                  | <ul> <li>【見逃し配信】の受講画面には、谷講事</li> <li>見逃し配信動画と講義資料が掲載され</li> </ul> |
| 社会的養護 <sub>を学ぶ</sub><br>【見逃し配信】                    | 受講期間      | 2023/08/04 18:48 ~<br>2024/03/31 23:59 | います。                                                              |
| a stand a to a band, and a stand                   | 学習回数      | 0回                                     |                                                                   |
|                                                    | 学習時間目安    | 2時間 0分                                 | 各回の見逃し配信が視聴可能となった                                                 |
|                                                    |           | ? アイコンジ                                | 「 イミングでご登録のメールアドレス^                                               |
|                                                    |           | • • • • • • •                          | 知らせいたします。                                                         |
| 【9/2】 産前産後                                         |           | ^                                      |                                                                   |
| [9/2] 見逃し配信                                        |           | 学習時間目安: 120分                           | ● ① 視聴の際には「見逃し配信」をクリ                                              |
|                                                    |           |                                        |                                                                   |
| (9/2) 講義資料                                         |           |                                        |                                                                   |
|                                                    |           |                                        | (2) 動画配信画面が表示されますので、                                              |
|                                                    |           |                                        | _ 生ボタンをクリックし、視聴してく                                                |
| 【9/9】家族支援                                          |           | ^                                      | さい。                                                               |
|                                                    | L - 19.44 |                                        |                                                                   |
|                                                    |           |                                        | ▶ ※講義は上から順に受講してください                                               |
|                                                    |           |                                        | ※各動画を最後まで視聴すると「視聴                                                 |
|                                                    |           |                                        | 了」となります。                                                          |
| 2                                                  |           |                                        |                                                                   |
|                                                    | D         |                                        |                                                                   |
| L                                                  |           |                                        |                                                                   |
|                                                    |           |                                        |                                                                   |

| いて进業次約はカリ         |
|-------------------|
| いる神我貝科はノー         |
| - ト 9 る こ と か ( さ |
|                   |
|                   |
|                   |
|                   |
|                   |
| •                 |

4. 修了証の発行について

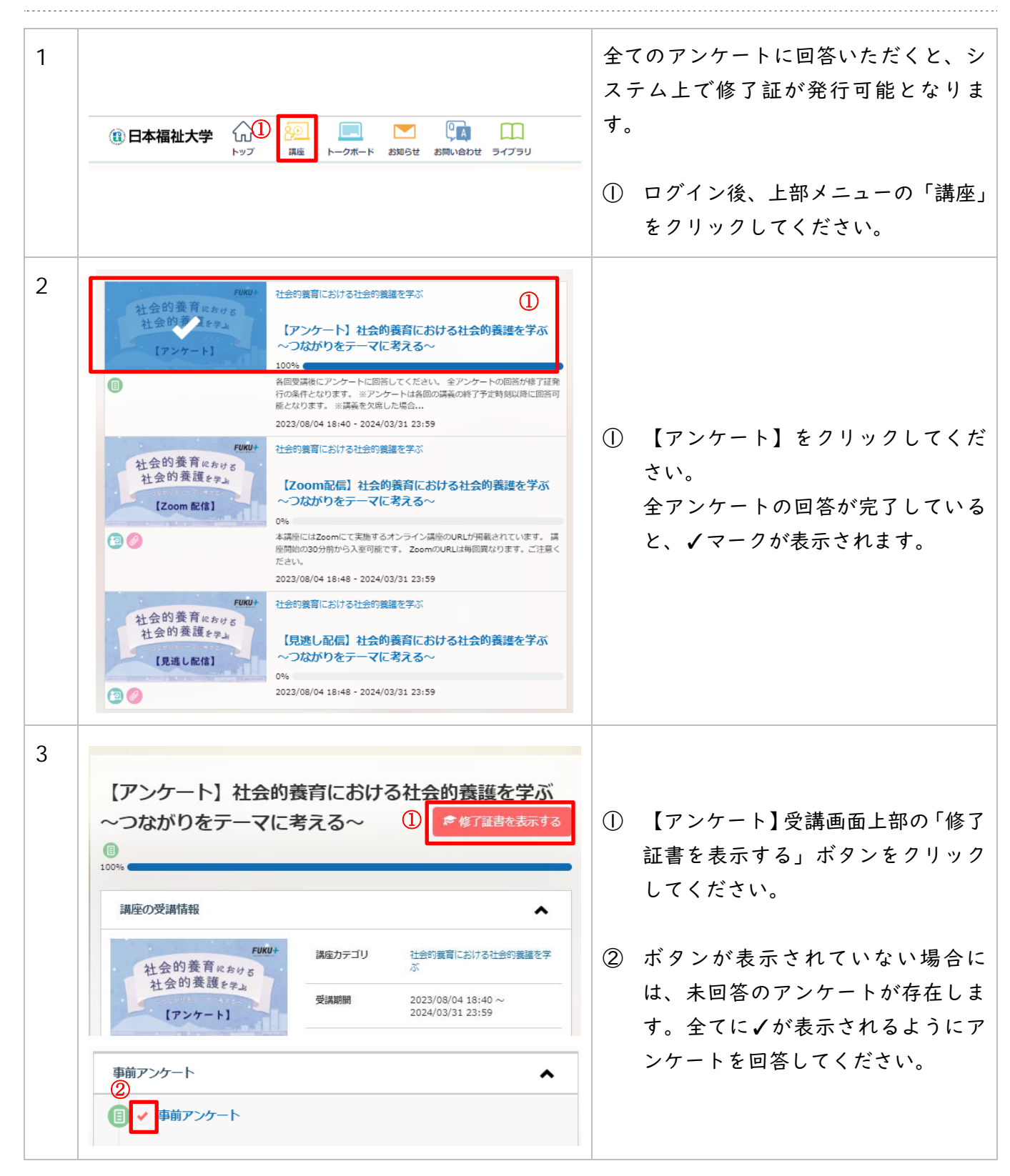

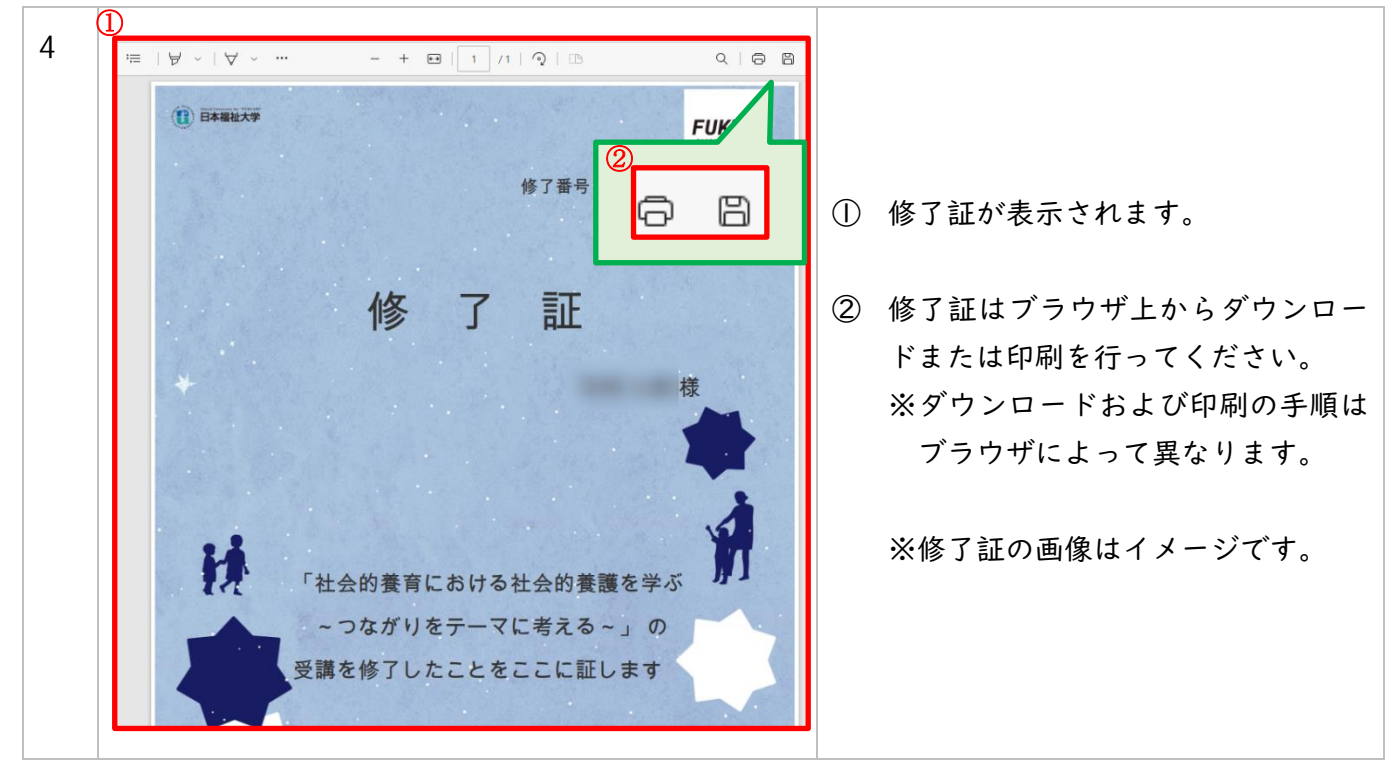